# L'agente con l'estensione Mobility abilitata non riesce ad accedere a Cisco Agent Desktop

## Sommario

Introduzione **Prerequisiti** Requisiti Componenti usati Convenzioni Premesse Errore: Richiesta di accesso allo stato dell'agente non riuscita: Impossibile registrare l'agente in Problema Soluzione Errore 6 durante l'accesso a Extension Mobility Problema Soluzione Errore: Impossibile accedere. Il telefono è abilitato per IPv6 Problema Soluzione 1 Soluzione 2 Profili UDP e IPC Problema Soluzione Informazioni correlate

## **Introduzione**

In questo documento viene illustrato il motivo per cui un agente con l'opzione Extension Mobility abilitata può accedere a un telefono IP che supporta Extension Mobility ma non riesce ad accedere a Cisco Agent Desktop (CAD) quando utilizza lo stesso ID utente e la stessa password in un ambiente Cisco IP Contact Center (IPCC) Express Edition.

# **Prerequisiti**

### Requisiti

Cisco raccomanda la conoscenza dei seguenti argomenti:

- Cisco CallManager
- Soluzioni Cisco Customer Response (CRS)

Cisco Unified Contact Center Express

#### Componenti usati

Le informazioni fornite in questo documento si basano sulle seguenti versioni software e hardware:

- Cisco CallManager versione 3.x e successive
- Cisco Unified Communications Manager 8.x
- CRS versione 3.x e successive
- Cisco Unified Contact Center Express 8.0

Le informazioni discusse in questo documento fanno riferimento a dispositivi usati in uno specifico ambiente di emulazione. Su tutti i dispositivi menzionati nel documento la configurazione è stata ripristinata ai valori predefiniti. Se la rete è operativa, valutare attentamente eventuali conseguenze derivanti dall'uso dei comandi.

#### **Convenzioni**

Per ulteriori informazioni sulle convenzioni usate, consultare il documento <u>Cisco sulle convenzioni</u> nei suggerimenti tecnici.

## **Premesse**

Il sottosistema IP Interactive Call Distribution (ICD) fornisce la distribuzione delle risorse e l'accodamento ai call center. Eseguire il provisioning del sottosistema ICD IP.

Per eseguire il processo di configurazione, connettersi al sito Web Cisco Customer Response Application (CRA) Administration e completare le seguenti attività:

- Configura utenti in Cisco CallManager: è necessario assegnare le estensioni ICD agli utenti che sono agenti nel sistema Cisco IP ICD e creare un utente Cisco CallManager per il gestore risorse (RM) del sottosistema ICD.
- Provisioning del provider JTAPI RM: il gestore delle risorse del sistema Cisco IP ICD utilizza un utente Cisco CallManager denominato provider JTAPI. Questo provider controlla i telefoni degli agenti, controlla gli stati degli agenti e instrada e accoda le chiamate.
- Provisioning dei gruppi di risorse: i gruppi di risorse sono insiemi di agenti utilizzati da Control Service Queue (CSQ) per gestire le chiamate ICD IP Cisco in arrivo. È necessario specificare un gruppo di risorse per utilizzare i CSQ basati su gruppi di risorse.
- **Provisioning delle risorse**: gli agenti che rispondono alle chiamate sono anche noti come risorse. Dopo aver creato un gruppo di risorse, è necessario assegnare agenti (risorse) a tale gruppo.

## Errore: Richiesta di accesso allo stato dell'agente non riuscita: Impossibile registrare l'agente in

#### **Problema**

Un agente che utilizza Extension Mobility insieme a Cisco Agent Desktop nel sistema Cisco ICD è in grado di accedere a Extension Mobility, ma l'accesso a Cisco Agent Desktop non riesce. Questo è il messaggio di errore visualizzato nel log agent.dbg:

15:24:47 10/29/2003 MAJOR PhoneDev PD2068 AgentLogin: Agent state login request failed: Unable to log agent in

Nota: questo messaggio di errore viene visualizzato su due righe a causa dei limiti di spazio.

#### **Soluzione**

Questo problema è relativo alla configurazione. Sono stati rilevati due tipi di errori.

 Quando si esaminano i log agent.dbg corrispondenti, vengono identificati i seguenti errori: 15:24:47 10/29/2003 DEBUG10 PhoneDev PD2864 -----Begin CONTROL\_FAILURE\_CONF-----15:24:47 10/29/2003 MAJOR PhoneDev PD2918 OnControlFailureConf:InvokeID is 1 15:24:47 10/29/2003 MAJOR PhoneDev PD2919 OnControlFailureConf:FailureCode=<270> CF\_JTAPI\_CCM\_PROBLEM. 15:24:47 10/29/2003 MAJOR PhoneDev PD2922 OnControlFailureConf:PeripheralErrorCode=<0>. 15:24:47 10/29/2003 DEBUG10 PhoneDev PD2960 -----END CONTROL\_FAILURE\_CONF Nota: il grassetto CF\_JTAPI\_CCM\_PROBLEM indica che in questo caso il telefono non è associato all'utente RM. Quando si esaminano i registri MIVR corrispondenti, vengono visualizzati i seguenti errori: 410: Oct 29 16:59:58.921 EST %MIVR-SS\_RM-3-RIMGR\_METHOD\_INVOC\_ERROR:RIMgr has had a problem invoking a method: Module=RM component, The name of the method that invoked another method=initAddr, The name of the method invoked=getAddress, The error message resulting from a method invocation=throws exception com.cisco.jtapi. InvalidArgumentExceptionImpl: Address 7607 is not in provider's domain. 411: Oct 29 16:59:58.921 EST %MIVR-SS\_RM-3-LOGIN\_FAILED: Login of resource failed: Module=RM component, The description of a message sent from/to the RM=class com.cisco.wf.subsystems.rmcm.msgs.CTIOpenReqMsg Rsrc: Req.ID:3, A specific description for a trace=problems in JTAPI or CM <...> 422: Oct 29 16:59:59.500 EST %MIVR-SS\_RM-3-RIMGR\_METHOD\_INVOC\_ERROR:RIMgr has had a problem invoking a method: Module=RM component, The name of the method that invoked another method=initAddr, The name of the method invoked=getAddress, The error message resulting from a method invocation=throws exception com.cisco.jtapi. InvalidArgumentExceptionImpl: Address 7607 is not in provider's domain. 423: Oct 29 16:59:59.500 EST %MIVR-SS\_RM-3-LOGIN\_FAILED:Login of resource failed: Module=RM component, The description of a message sent from/to the RM=CTISetAgentStateReqMsg (Rsrc:5103 InvokeID:1 State:LOGIN Forced:False), A specific description for a trace=problems in JTAPI or CM Nota: Module=RM, insieme all'indirizzo 7607 in grassetto non è nel dominio del provider, mostra che l'estensione ICD (7607) non è associata all'utente RM in questo caso. In base a questi rilevamenti, sembra che il problema sia causato da un tentativo di accesso da parte di un utente il cui telefono IP non è associato all'utente RM. In guesto caso, il profilo del dispositivo Extension Mobility è associato all'utente RM, ma il telefono IP utilizzato per l'accesso Extension Mobility non è associato all'utente RM. Affinché l'ICD funzioni in un'installazione di Extension Mobility, è necessario associarlo sia ai profili di dispositivo Extension Mobility

dell'agente che a qualsiasi telefono IP che l'agente può utilizzare. Una volta che il telefono IP e il profilo del dispositivo di mobilità di estensione sono associati all'utente RM, l'agente è in grado di accedere correttamente a Cisco Agent Desktop.

## Errore 6 durante l'accesso a Extension Mobility

#### **Problema**

L'utente IPCC riceve un messaggio di errore "Errore 6" quando accede a Extension Mobility.

#### **Soluzione**

Si tratta di un problema LDAP (Lightweight Directory Access Protocol). Per risolvere il problema, ricreare l'utente nella directory del controller di dominio.

## Errore: Impossibile accedere. Il telefono è abilitato per IPv6

#### **Problema**

Quando si utilizza Extension Mobility per accedere al software CAD, viene visualizzato questo messaggio di errore:

Impossibile accedere. Il telefono è abilitato per IPv6. I telefoni abilitati per IPv6 non sono compatibili con CAD.

Questo problema è documentato nell'ID bug Cisco CSCti18636.

Completare una di queste soluzioni come soluzione alternativa:

#### Soluzione 1

Attenersi alla seguente procedura:

- 1. Accedere alla pagina Configurazione utente finale di CallManager.
- 2. In dispositivi controllati, associare l'indirizzo MAC del telefono IP all'utente finale.
- 3. Aggiungere l'utente al gruppo di utenti *CTI standard abilitato*, quindi aggiungere il telefono in utente rmcm.

#### Soluzione 2

Attenersi alla seguente procedura:

- Scegliere CUCM Administration > Device > Phone, quindi fare clic sul telefono IP sul quale si è verificato il problema.
- 2. Scegliete Periferica > Impostazioni periferica > Configurazione periferica comune.
- 3. Nella configurazione comune del dispositivo, modificare la modalità di indirizzamento IP in **solo IPv4**.
- 4. Dalla pagina di configurazione del telefono CUCM, ripristinare il telefono IP.
- 5. Reimpostare i servizi TFTP e CTIManager.

## Profili UDP e IPC

#### **Problema**

Dopo aver effettuato l'accesso a CAD e al telefono di Cisco IP Communicator e aver fatto clic su Pronto in CAD, viene visualizzato questo messaggio di errore: Risorsa disattivata. Se si riavvia Cisco IP Communicator, viene visualizzato questo messaggio di errore: dispositivo connesso. Se si fa clic su Pronto, il sistema funziona.

Questi registri mostrano che l'applicazione JTAPI (ad esempio Unified Contact Center Express o Enterprise) non è in grado di controllare un dispositivo fisico dopo aver eseguito l'accesso tramite Extension Mobility:

- Tracce di CallManager
- Tracce CTI da CallManager RTMT
- Log JTAPI da UCCx

Un errore simile si verifica nei log JTAPI o JGW:

```
09:55:58:924 hostname Trace: Calling address.addObserver for 602603
09:55:58:924 hostname Trace: 185753: %JTAPI-JTAPI-7-UNK: [602603:Internal-PT:1]
Request: addObserver(com.cisco.icm.jgw.jtapi.JTapiObj@8aeb74)
09:55:58:925 hostname Trace: 185754: %JTAPI-JTAPIIMPL-7-UNK:Address
[SEP001647BA10C4:602603:Internal-PT:(0,0)] out of service
09:55:58:925 hostname Trace: 185755: %JTAPI-JTAPI-7-UNK: (P1-pgluser_agt)
[602603:Internal-PT] CiscoAddrOutOfServiceEv [#14746] Cause:100
CallCtlCause:0 CiscoCause:0 FeatReason:12
09:55:58:925 hostname Trace: 185756: %JTAPI-JTAPIIMPL-7-UNK:
[com.cisco.icm.jgw.jtapi.JTapiObj@8aeb74]ObserverProxy.queueEvents:
queuing asynchronously
09:55:58:925 hostname Trace: 185757: %JTAPI-MISC-7-UNK:
ObserverThread(com.cisco.icm.jgw.jtapi.JTapiObj@8aeb74):
queuing com.cisco.jtapi.JtapiAddressEventSet
09:55:58:925 hostname Trace: 185758: Feb 20 09:55:58.925 EST %JTAPI-PROTOCOL-7-UNK:
(P1-10.224.1.12) [pool-1-thread-1-JTAPIGW-1] sending:
com.cisco.cti.protocol.LineOpenRequest {sequenceNumber = 1277
09:55:58:925 hostname Trace:deviceName = SEPXXXXXXXXXX
09:55:58:924 hostname Trace: 185753: %JTAPI-JTAPI-7-UNK: [602603:Internal-PT:1]
```

Request: addObserver(com.cisco.icm.jgw.jtapi.JTapiObj@8aeb74) 09:55:58:925 hostname Trace: 185754: %JTAPI-JTAPIIMPL-7-UNK:Address [SEP001647BA10C4:602603:Internal-PT:(0,0)] out of service 09:55:58:925 hostname Trace: 185755: %JTAPI-JTAPI-7-UNK:(P1-pg1user\_agt) [602603:Internal-PT] CiscoAddrOutOfServiceEv [#14746] Cause:100 CallCtlCause:0 CiscoCause:0 FeatReason:12

#### **Soluzione**

Il problema si verifica perché il protocollo UDP (Extension Mobility User Datagram Protocol) non può essere controllato dall'applicazione JTAPI.

Questo problema può verificarsi in un ambiente in cui un'applicazione JTAPI è associata ai profili Extension Mobility su Cisco Unified Communications Manager.

Per risolvere il problema, completare uno dei seguenti passaggi:

- Riavviare l'applicazione.
- Arrestare il servizio Cisco CTIManager su tutti i nodi, quindi avviarlo su tutti i nodi.

Nota: questo problema è documentato nell'ID bug Cisco <u>CSCty22899</u> (solo utenti <u>registrati</u>) e <u>CSCts56726</u> (solo utenti <u>registrati</u>).

## Informazioni correlate

- Guida per l'amministratore di Cisco Customer Response Applications
- Installazione e configurazione della mobilità delle estensioni mediante: Extended Services 2.2 CRA 2.2 o CRS 3.0(2) e CallManager 3.2
- Documentazione e supporto tecnico Cisco Systems